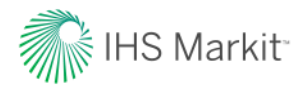

This document requires Adobe Reader to view it.

If you do not have Adobe Reader, please <u>click here</u> to download to your desktop or <u>click here</u> to download for mobile use.

Right click on Chemical PDF files, save the document to your local machine and open with an Adobe Reader or adjust your browser settings to default to Adobe Reader as the application used for opening PDF files. Please follow the below instructions for one-time setup based on the Firefox browser you are using to access Connect.

For any additional questions or assistance, please contact Customer Care: CustomerCare@ihsmarkit.com

| United States/Canada: +1 (800) 447-2273          | Americas Outside the US/Canada: +1 (303) 858-6187 |  |
|--------------------------------------------------|---------------------------------------------------|--|
| Sunday 8:00pm to Friday 8:00pm (ET)              | Sunday 8:00pm to Friday 8:00pm (ET)               |  |
| Europe, Middle East and Africa: +44 1344 328 300 | Asia Pacific: +604 291 3600                       |  |

Monday 12:00am to Saturday 12:00am (UTC)

Asia Pacific: +604 291 3600 Monday 12:00am to Saturday 12:00am (UTC)

## **Mozilla Firefox**

- 1. Click the menu button = and choose Options.
- 2. Select the Applications panel.
- 3. Find Portable Document Format (PDF) in the list and click on it to select it.
- 4. Click on the drop-down arrow in the Action column for the above entry and select the PDF viewer you wish to use.

| [0] General     | Applications                   | 0                          |
|-----------------|--------------------------------|----------------------------|
| <b>Q</b> Search |                                |                            |
| Content         | Q pdf                          | ×                          |
| Applications    | Content Type                   | Action                     |
| 🗢 Privacy       | Portable Document Format (PDF) | 🕫 Preview in Firefox 🔹     |
| 🗟 Security      |                                | Preview in Firefox         |
| C) Svnc         |                                | 😢 Always ask               |
|                 |                                | 📩 Save File                |
| dvanced         |                                | Use Adobe Reader (default) |
|                 |                                | Use other                  |

5. Close the about:preferences page. Any changes you have made will automatically be saved.